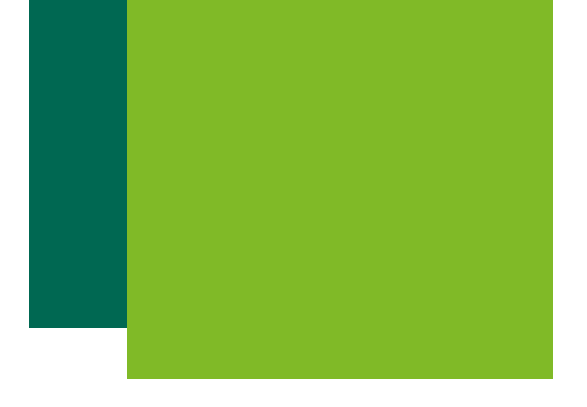

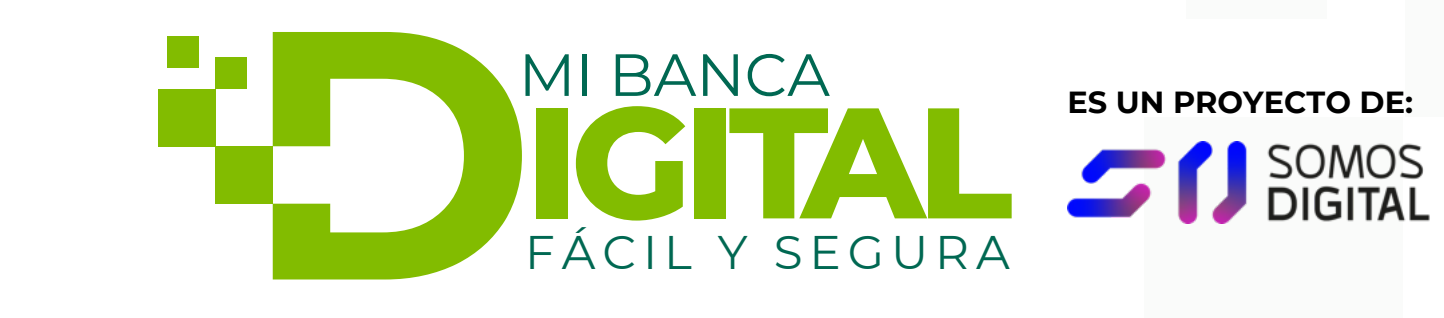

# Guía Práctica para publicar eventos y noticias

www.mibancadigital.es #MiBancaDigital **REDES PARTICIPANTES:** 

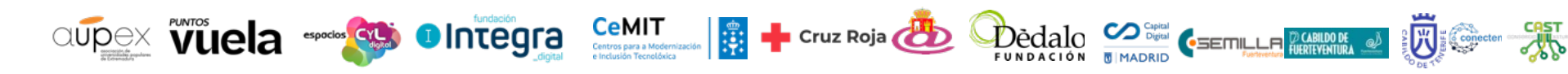

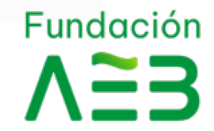

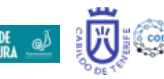

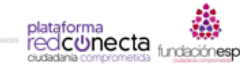

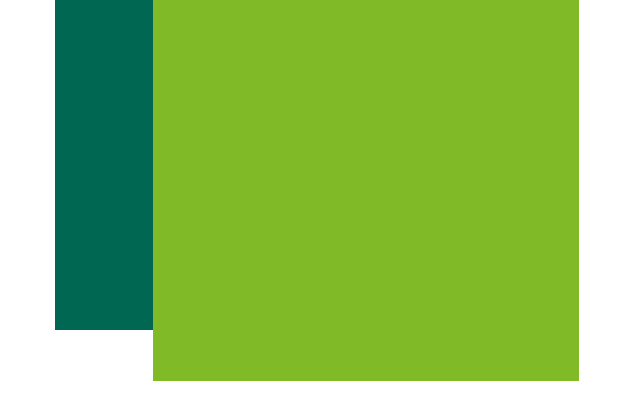

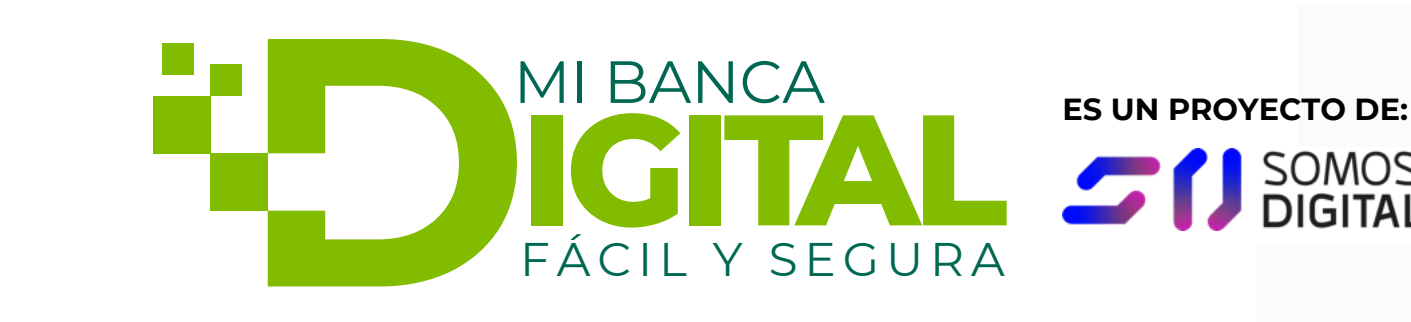

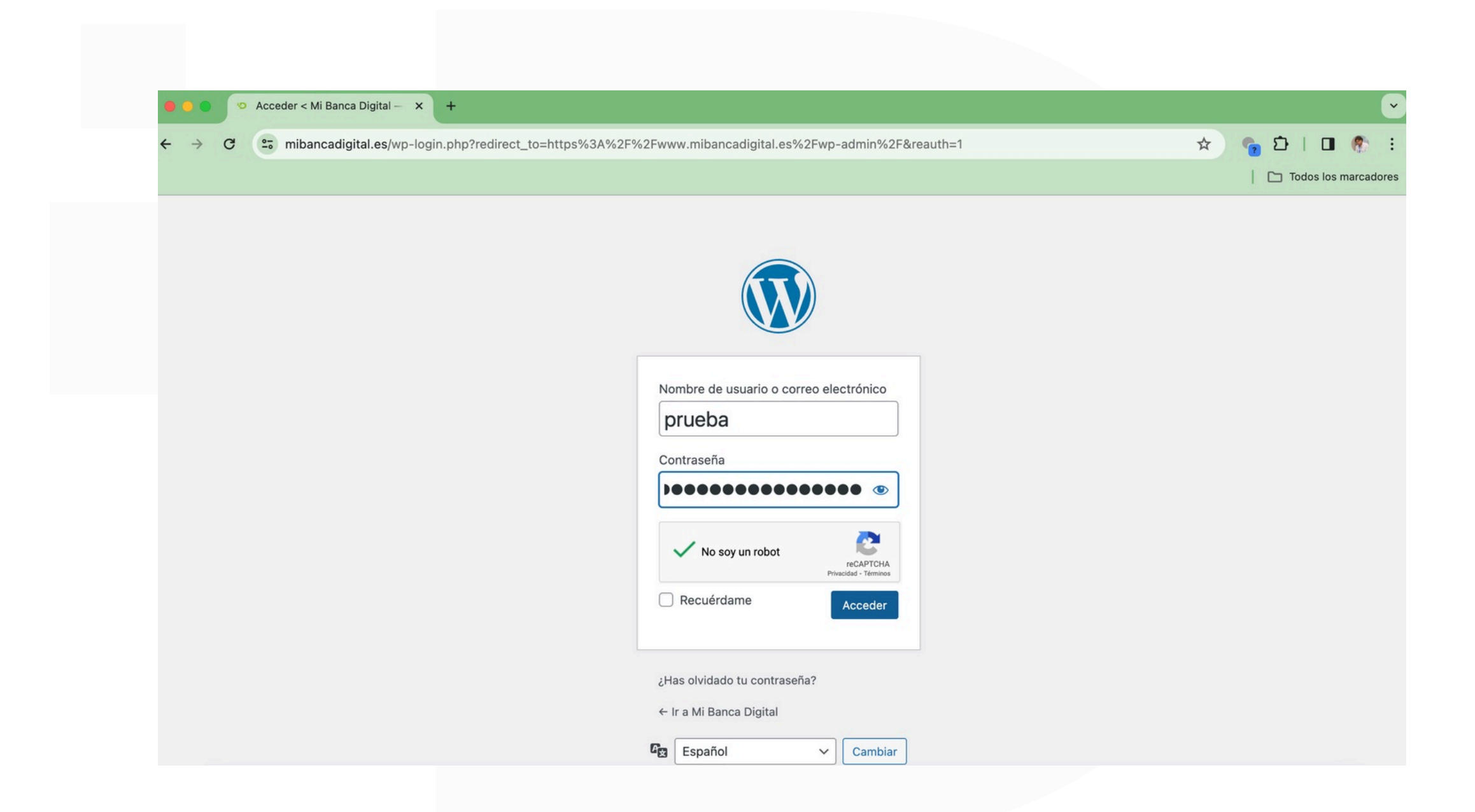

#### **REDES PARTICIPANTES:**

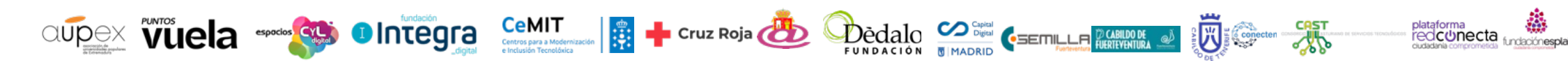

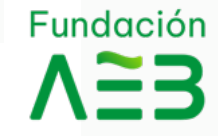

SOMOS

## Acceso Uuario

Esta es la página de acceso a la parte interna de la web, tendrás que poner tu usuario o correo electrónico con el que solicitaste el registro.

Si no recuerdas la cotraseña o la has olvidado puedes solicitar una nueva en ¿Has olvidado tu contraseña? y te llegará un enlace con nuevo acceso, al correo electrónico del registro.

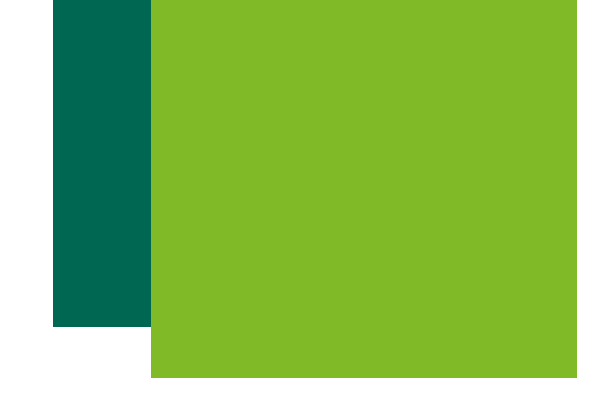

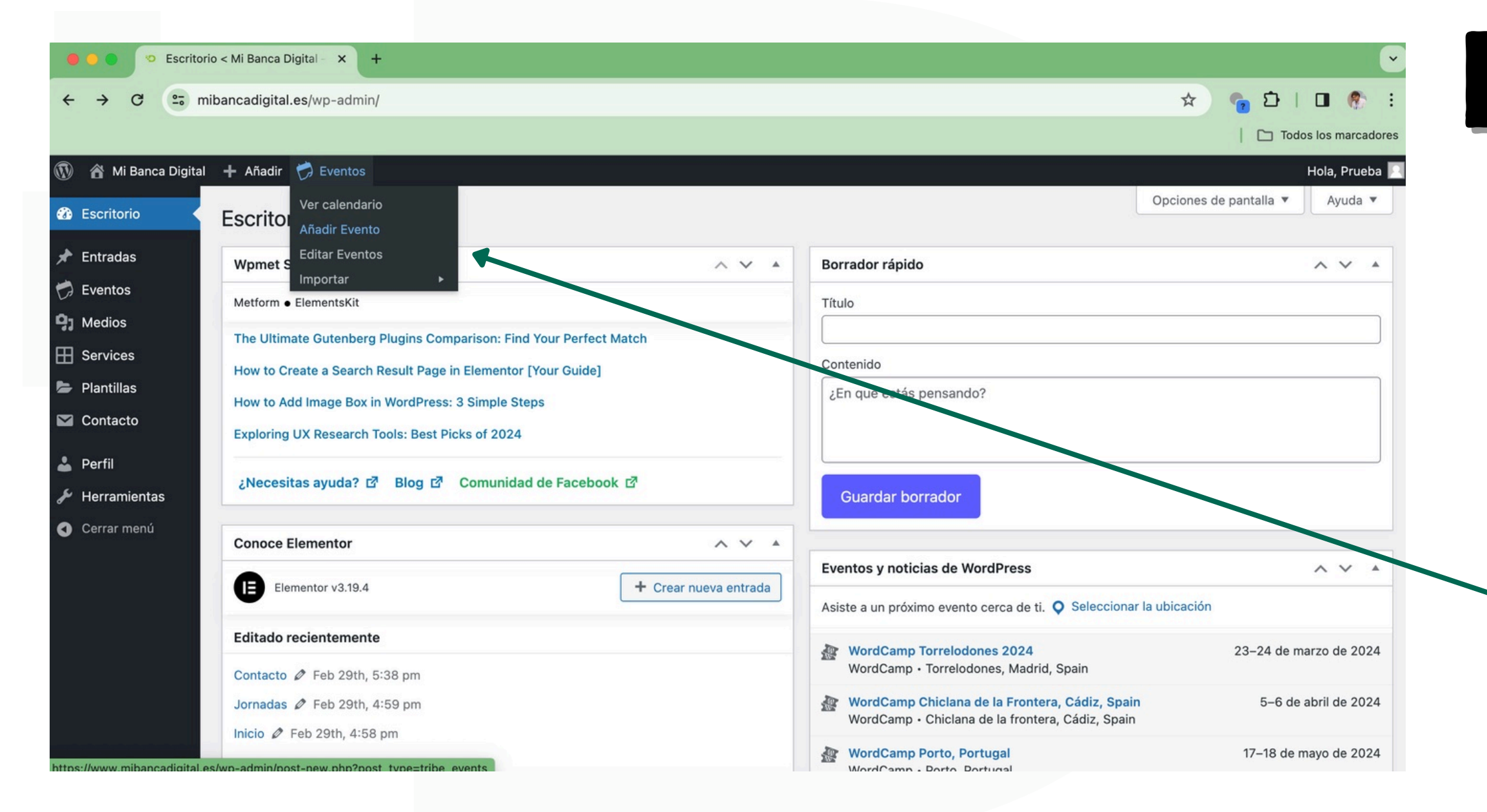

#### **REDES PARTICIPANTES:**

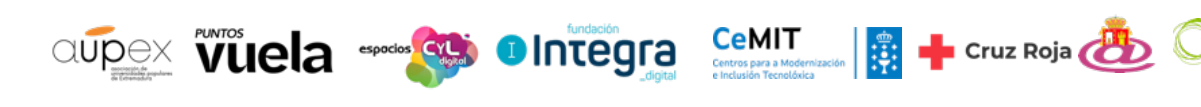

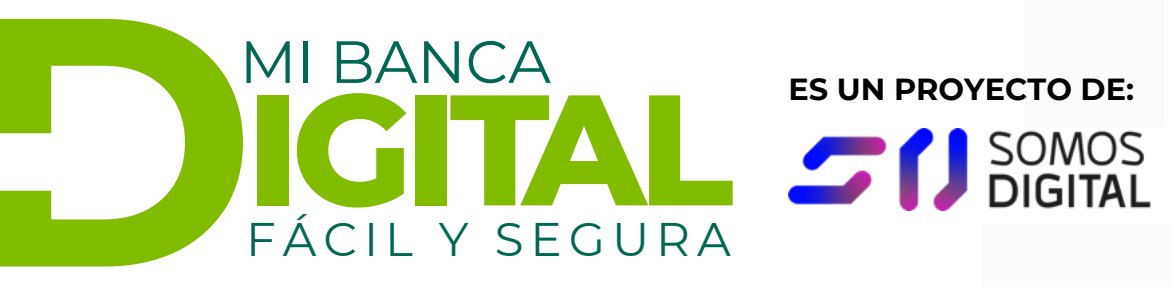

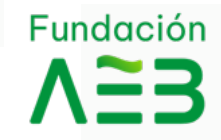

## **Publicar Evento**

Una vez logueado, en la parte superior o en la zona del escritorio, encontrarás un acceso a eventos, desde el que puedes:

- Ver el calendario.
- Añadir Evento.
- Editar un Evento.
- Importar un evento de otra aplicación web.

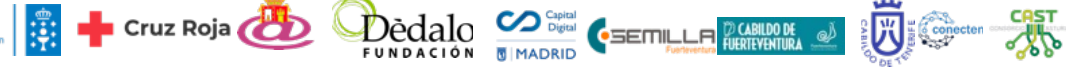

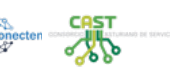

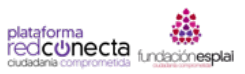

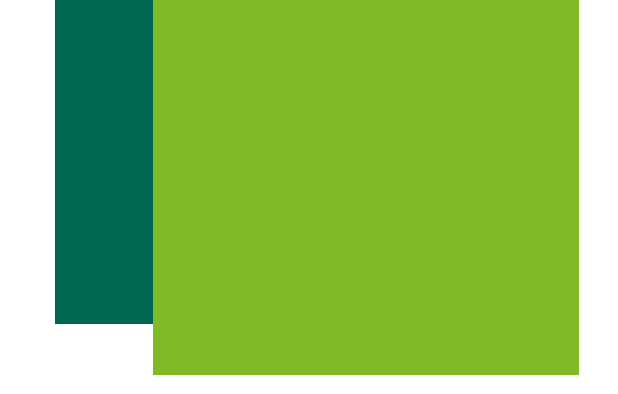

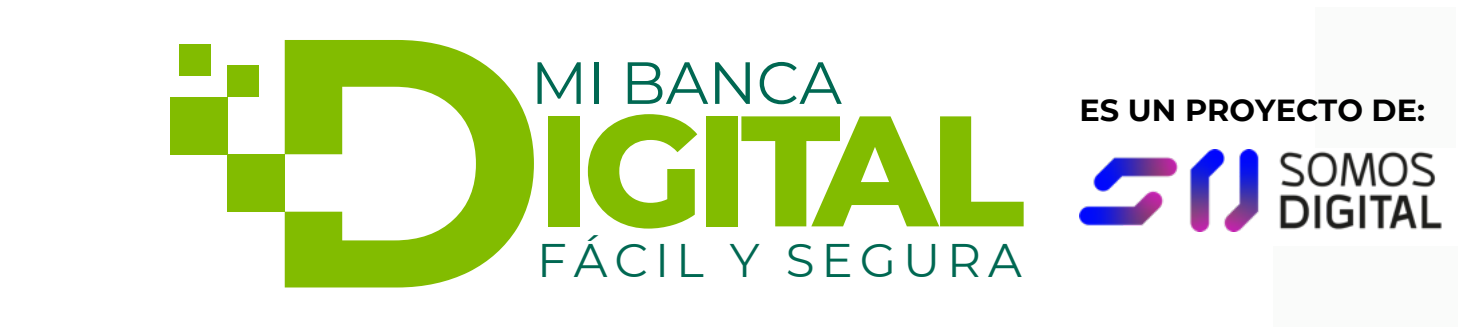

| 🗧 😑 💿 😕 Editar Eve                                                          | ento «Titulo del Even × +                                                                                                    |                                                                | Ľ                                                                                                    |
|-----------------------------------------------------------------------------|----------------------------------------------------------------------------------------------------|----------------------------------------------------------------|----------------------------------------------------------------------------------------------------|
| ← → C == mil                                                                | pancadigital.es/wp-admin/post.php?post=8896&action=edit                                                                                                    |                                                                | ☆ 💊 한   🖬 🍖 :                                                                                        |
|                                                                             |                                                                                                    |                                                                | Todos los marcadores                                                                                 |
| 🔞 🏠 Mi Banca Digital                                                        | 🕂 Añadir Ver Evento 🧭 Eventos                                                                                                    |                                                                | Hola, Prueba 📃                                                                                       |
| B Escritorio                                                                | Editar Evento Añadir nuevo                                                                                                    |                                                                | Opciones de pantalla 🔻                                                                               |
| 🖈 Entradas                                                                  | Titulo del Evento                                                                                                    |                                                                | Publicar ^ V A                                                                                       |
| Eventos                                                                     | Enlace permanente: https://www.mibancadigital.es/actividad/titulo-del-evento/                                                                                                    | Editar                                                         | Guardar borrador                                                                                     |
| Eventos<br>Añadir nuevo<br>Categorías de Evento<br>Lugares<br>Organizadores | Párrafo       ▼       B       I       II       II | Visual HTML                                                    | Vista previa  P Estado: Borrador Editar  Visibilidad: Pública Editar  Publicer inmediatamente Editar |
| Importar                                                                    |                                                                                                    |                                                                | Mover a la papelera Publicar                                                                         |
| Medios     Services                                                         |                                                                                                    |                                                                | Etiquetas ^ V A                                                                                      |
| Contacto                                                                    |                                                                                                    |                                                                | Añadir                                                                                               |
| 📥 Perfil                                                                    |                                                                                                    |                                                                | Separa las elíquetas con comas.                                                                      |
| 🖋 Herramientas                                                              |                                                                                                    |                                                                | Elige entre las etiquetas más utilizadas                                                             |
| Cerrar menú                                                                 |                                                                                                    |                                                                | Categorías de Evento 🔨 🔺                                                                             |
| er.                                                                         | Número de palabras: 3                                                                                                    | Última edición por Prueba el 29 de febrero de 2024 a las 18:43 | Todas las categorías de Evento Más                                                                   |

#### **REDES PARTICIPANTES:**

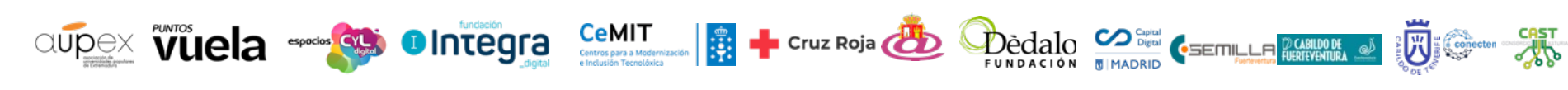

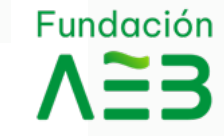

## **Añadir Evento**

Cuando le des a añadir evento, se te abrirá ventana con varias una opciones, que deberás ir completando con la información de tu evento.

- Titulo del evento,
- Información del evento, puedes añadir imágenes, enlaces ....

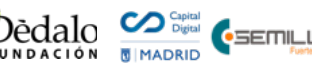

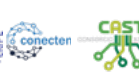

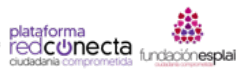

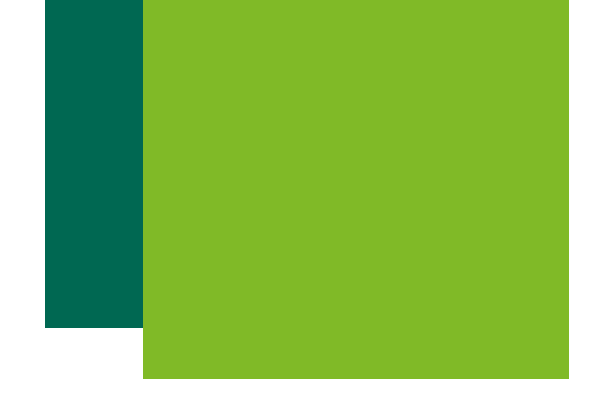

| 🔴 🌖 💿 🔊 Añadir nu        | Jevo Evento < Mi Ban × +                                               | ▼                                  |  |
|--------------------------|------------------------------------------------------------------------|------------------------------------|--|
| ← → C mib                | ← → C 😁 mibancadigital.es/wp-admin/post-new.php?post_type=tribe_events |                                    |  |
|                          |                                                                        | C Todos los marcadores             |  |
| 🕦 🏠 Mi Banca Digital     | 🕂 Añadir 🧭 Eventos                                                     | Hola, Prueba 🔄                     |  |
| Escritorio               | The Events Calendar                                                    | Formación Online                   |  |
| 🖈 Entradas               | TIEMPO & FECHA                                                         | Formación Presencial               |  |
| 🛱 Eventos                |                                                                        | + Añadir nueva categoría de Evento |  |
| Eventos                  | Inicio/Fin: 2/29/2024 8:00am a 5:00pm 2/29/2024 Zona horaria: UTC+0    |                                    |  |
| Añadir nuevo             | Evento de día completo                                                 | Opciones de Evento                 |  |
| Categorías de Evento     | Este evento es desde 8:00am hasta las 5:00pm el febrero 29, 2024.      | Ocultar de los listados de Evento  |  |
| Lugares<br>Organizadores | UBICACIÓN                                                              | Prioritario en vista mensual       |  |
| Importar                 | Local:                                                                 | Evento destacado                   |  |
| <b>9</b> ] Medios        | Nombre del Local:                                                      | Slider Revolution                  |  |
| E Services               | Dirección:                                                             |                                    |  |
| 🗁 Plantillas             |                                                                        | Blank Template OFF                 |  |
| M Contacto               | Ciudad:                                                                | Slide Template default V           |  |
| よ Perfil                 | País: Selecciona un país: 🔻                                            |                                    |  |
| 🗲 Herramientas           | Estado o provincia:                                                    | Installed Version                  |  |
| Cerrar menú              | Código postal:                                                         | 6.5.19                             |  |
|                          | Teléfono:                                                              | 6.6.20                             |  |

#### **REDES PARTICIPANTES:**

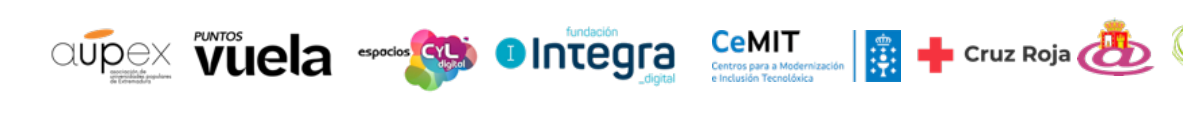

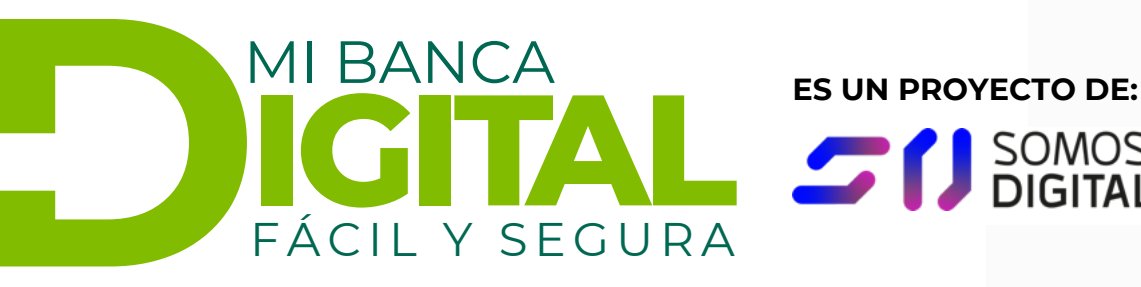

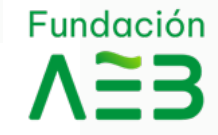

SOMOS

## Fecha y Hora

Muy importante que indiques la fecha y duracción de tu actividad ya que será -la que salga en la información inicial de información evento. Esta tu es obligatoria

La información sobre la ubicación de tu actividad es opcional, pero servirá para aquellos eventos que sean presenciales.

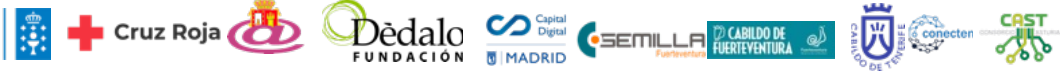

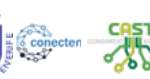

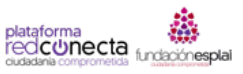

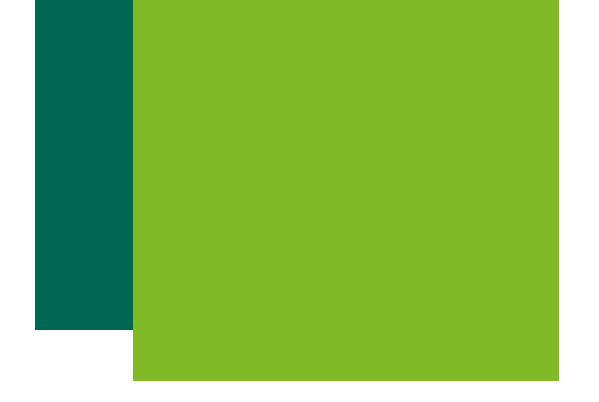

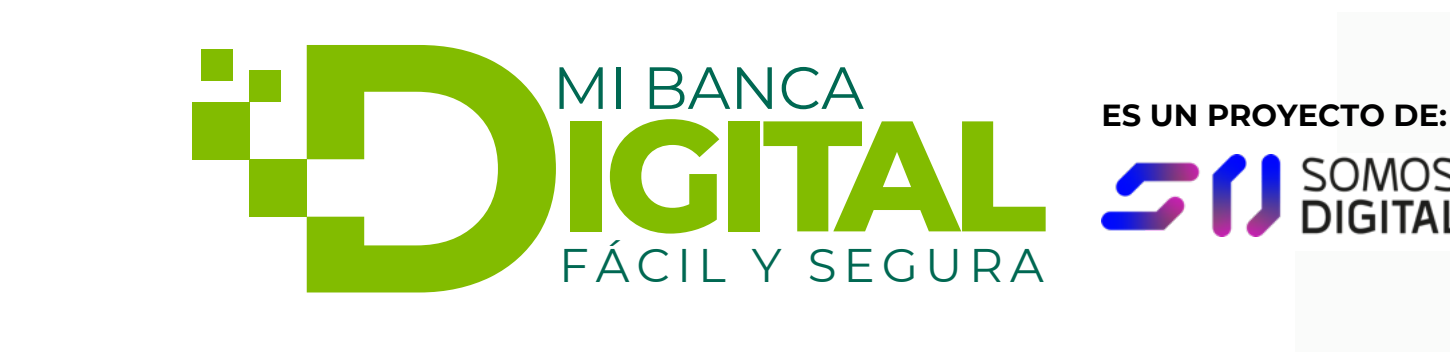

| 🔴 🔴 🔹 Añadir nu                                       | uevo Evento < Mi Ban 🗙 🕂      |                                                                  |                                                                            |
|-------------------------------------------------------|-------------------------------|------------------------------------------------------------------|----------------------------------------------------------------------------|
| ← → C mi                                              | ibancadigital.es/wp-admin/pos | -new.php?post_type=tribe_events                                  | ☆ 🔓 한   🗖 🕐 🗄                                                              |
|                                                       |                               |                                                                  | Todos los marcadores                                                       |
| 🚯 🏾 🏦 Mi Banca Digital                                | 🕂 Añadir 🧒 Eventos            |                                                                  | Hola, Prueba 🌅                                                             |
| Escritorio     Escritorio                             | Código postal:                |                                                                  | 6.5.19                                                                     |
| 🖈 Entradas                                            | Teléfono:                     |                                                                  | 6.6.20                                                                     |
| 🖒 Eventos                                             | Web:                          |                                                                  | Unlock All Features                                                        |
| Eventos<br>Añadir nuevo                               | Mapa:                         | <ul> <li>Mostrar mapa</li> <li>Mostrar enlace al mapa</li> </ul> | Estado del evento A V A                                                    |
| Lugares<br>Organizadores                              | ORGANIZADORES                 |                                                                  | Establecer estado: Programado 🔻                                            |
| Importar<br><b>91 Medios</b>                          | Organizador:                  | Crear o buscar Organizador                                       | Imagen destacada 🔷 🔺 🔺                                                     |
| E Services                                            | WEB DE EVENTO                 | Crear o buscar Organizador                                       | Establecer la imagen destacada                                             |
| <ul><li>Plantillas</li><li>Contacto</li></ul>         | URL:                          | example.com                                                      | Recomendamos una relación de aspecto<br>16:9 para las imágenes destacadas. |
| よ Perfil                                              | COSTE DEL EVENTO              |                                                                  |                                                                            |
| <ul> <li>Herramientas</li> <li>Cerrar menú</li> </ul> | Símbolo de la moneda:         | Después de la cantidad 💌                                         |                                                                            |
|                                                       | Código ISO de moneda:         |                                                                  |                                                                            |
|                                                       | Precio                        |                                                                  |                                                                            |

#### **REDES PARTICIPANTES:**

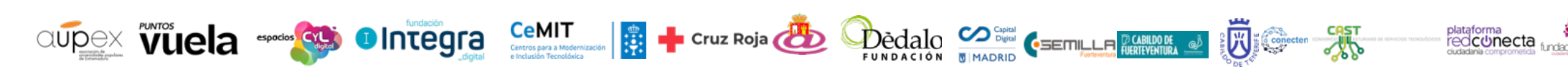

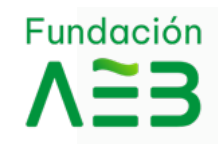

SOMOS

## Organizador

Podrás añadir la url del organizador entre la información . Y no olvides marcar la opción de mostrar mapa y enlace al mapa si quieres que se vea.

Información del Organizador, si es la porimera vez que subes un evento añadir tendrás que un nuevo organizador con tu información.

La url del evento servirá para enlazar el evento con una url externa o con acceso a la inscripciones ...

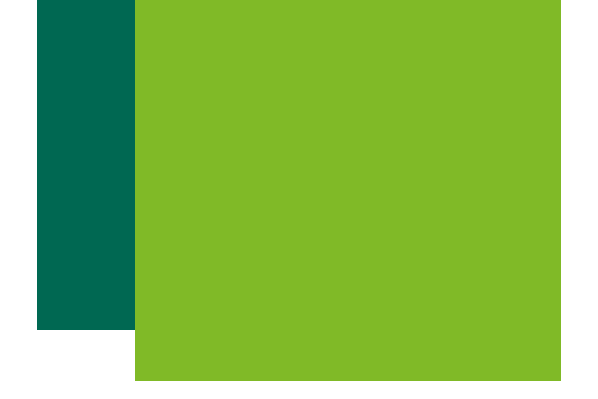

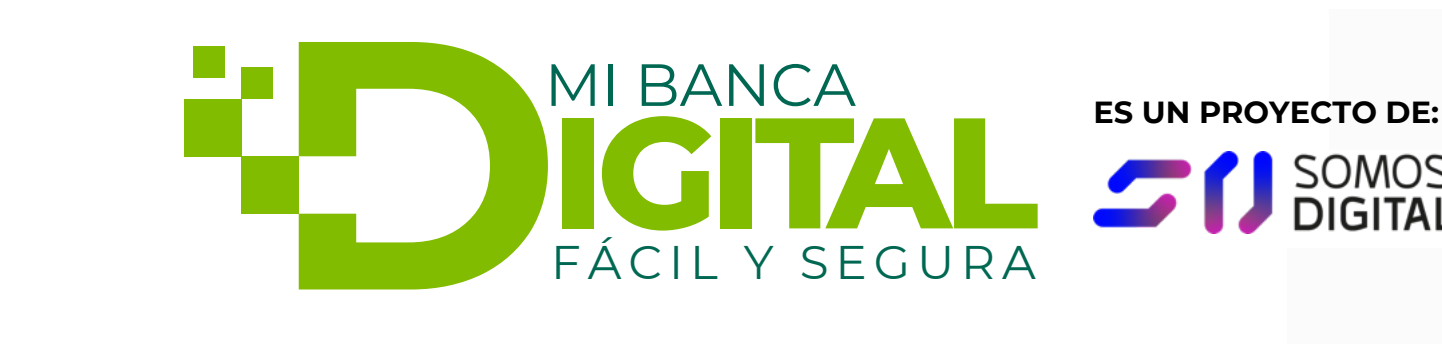

| 🔴 😑 💿 Añadir nue                            | evo Evento < Mi Bar × +                                                                                                    | <b>v</b>               |
|---------------------------------------------|----------------------------------------------------------------------------------------------------|------------------------|
| ← → C == mibs                               | ancadigital.es/wp-admin/post-new.php?post_type=tribe_events                                                                                                    | ☆ 💊 🖸   🖬 🌒 :          |
|                                             |                                                                                                    | C Todos los marcadores |
| 🚯 🏠 Mi Banca Digital                        | + Añadir 🧭 Eventos                                                                                                    | Hola, Prueba 🌅         |
| B Escritorio                                |                                                                                                    |                        |
| 🖈 Entradas                                  | Símbolo de la moneda: Después de la cantidad 🔻                                                                                                    |                        |
| 🖒 Eventos                                   | Código ISO de moneda:                                                                                                    |                        |
| Eventos                                     | Precio:                                                                                                    |                        |
| <b>Añadir nuevo</b><br>Categorías de Evento | Introduce un 0 para eventos que son gratuitos o deja en blanco para ocultar el campo.                                                                                                    |                        |
| Lugares                                     | FUNCIONALIDAD ADICIONAL                                                                                                    |                        |
| Organizadores<br>Importar                   | ¿Buscas funcionalidades adicionales, incluyendo eventos periódicos, venta de entradas, eventos añadidos por el público, vistas adicionales y más? Echa un vistazo a las <u>extensiones disponibles</u> . |                        |
| 9 Medios                                    |                                                                                                    |                        |
| E Services                                  |                                                                                                    |                        |
| 🝃 Plantillas                                | Extracto                                                                                                    |                        |
| Contacto                                    | Texto Resumen del evento                                                                                                    |                        |
| 上 Perfil                                    |                                                                                                    |                        |
| 🗲 Herramientas                              | Los extractos son resúmenes opcionales hechos a mano que pueden utilizarse en tu tema. <u>Aprende más sobre los extractos manuales</u> .                                                                 |                        |
| Cerrar menú                                 |                                                                                                    |                        |
|                                             | Campos personalizados                                                                                                    |                        |
|                                             | A //                                                                                                    |                        |

#### **REDES PARTICIPANTES:**

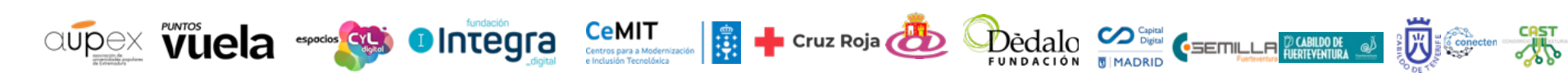

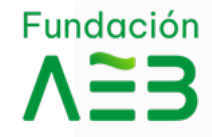

SOMOS

### Extracto

Los eventos son gratuitos por lo que no es necesario que completas estos campos.

Utiliza el extracto para añadir el texto resumen de tu actividad, este texto será el que se muestre en la versión de listado de eventos

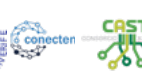

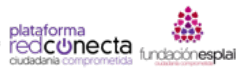

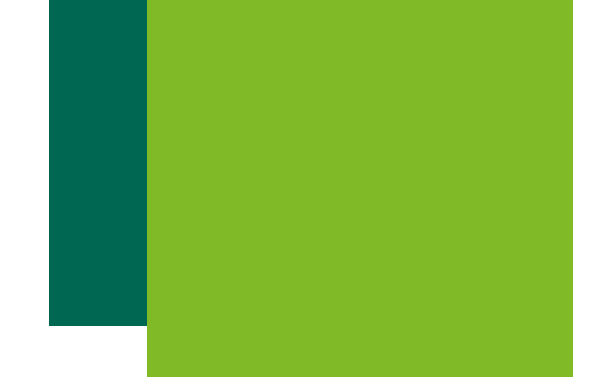

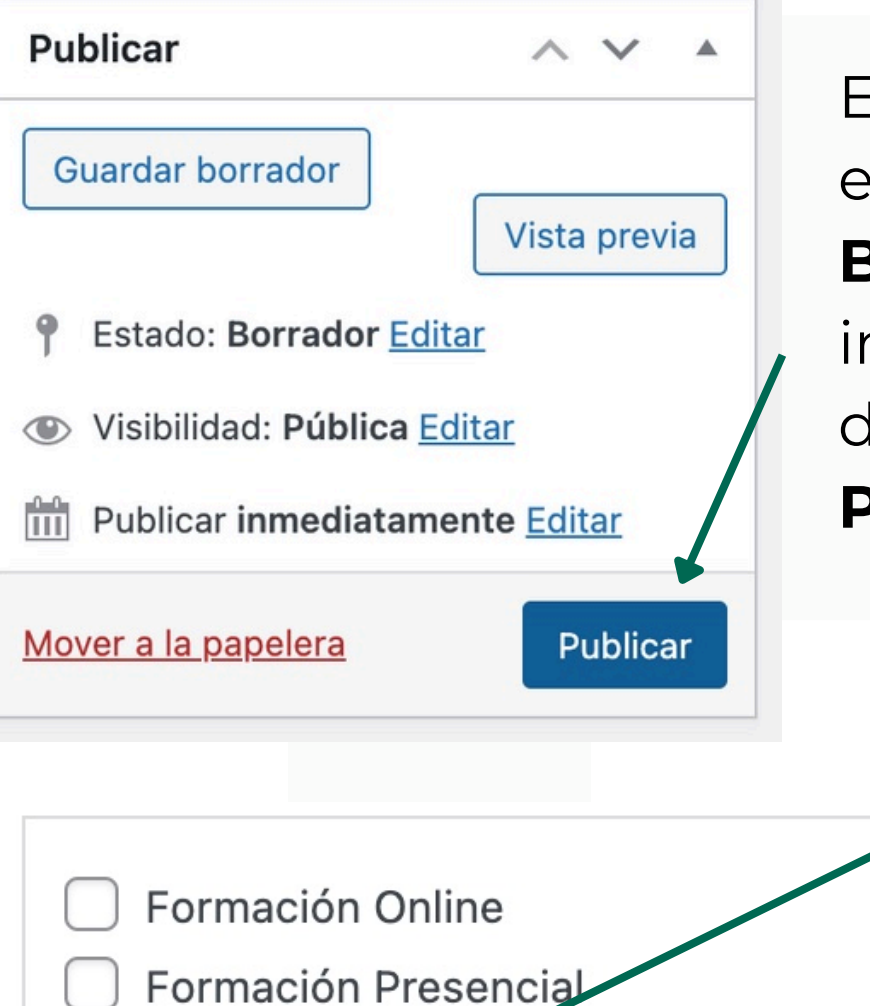

+ Añadir nueva categoría de Evento

En la parte de la derecha del editor, econtrarás las opciones de Guardar Borrador, si no tienes toda la información y quieres publicarlo después. Vista previa y la opción de PUBLICAR

> Pero antes de publicar no olvides Añadir una categoría a tu evento o marcar una de las existentes.

www.mibancadigital.es #MiBancaDigital **REDES PARTICIPANTES:** 

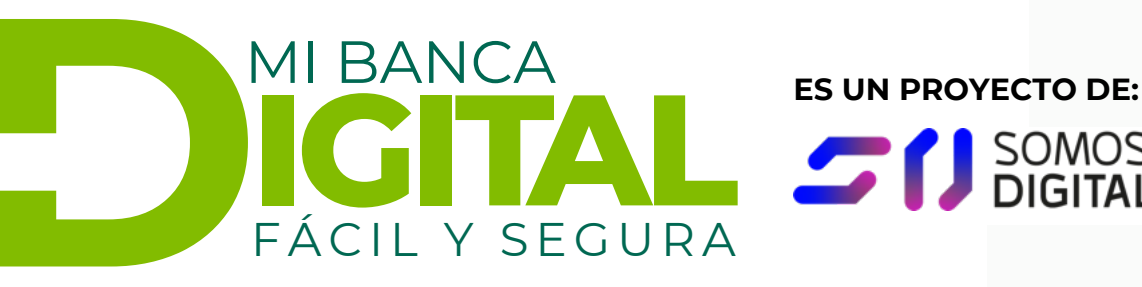

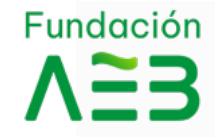

SOMOS

## **Ultimos Pasos**

Añadir una imagen destacada para tu evento, en los **recursos gráficos** tienes opciones para diseñar una portada para tu actividad o evento.

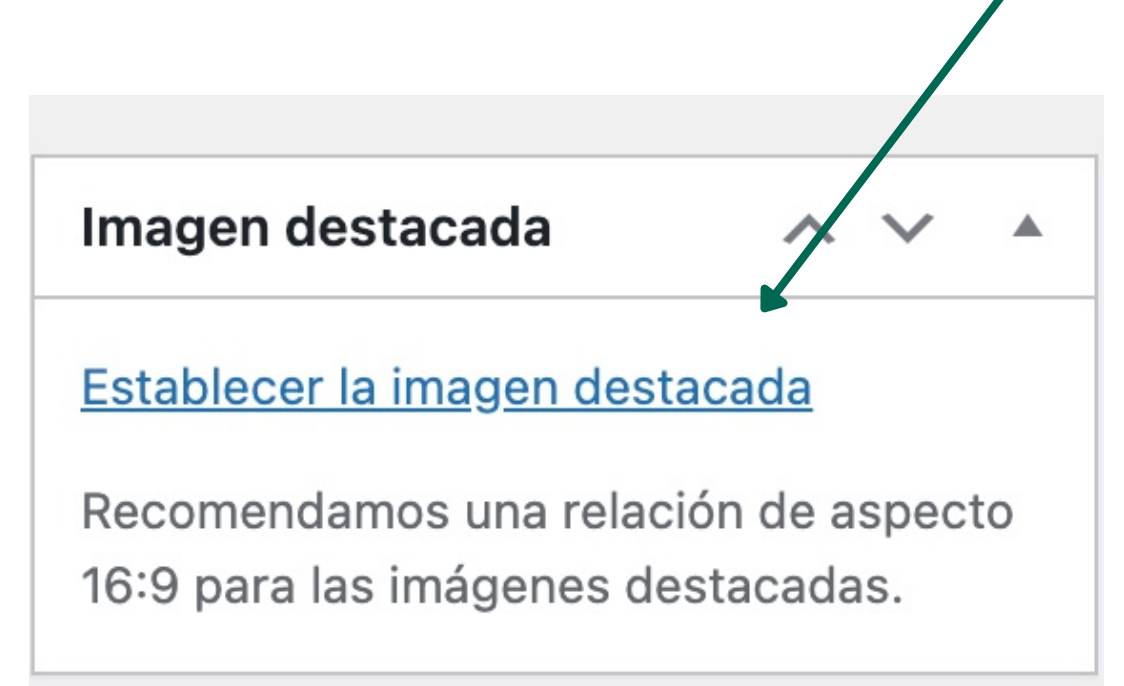

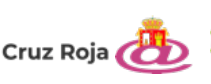

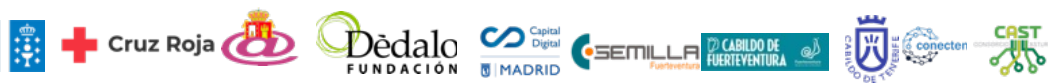

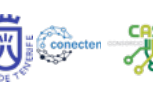

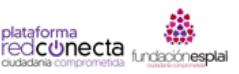

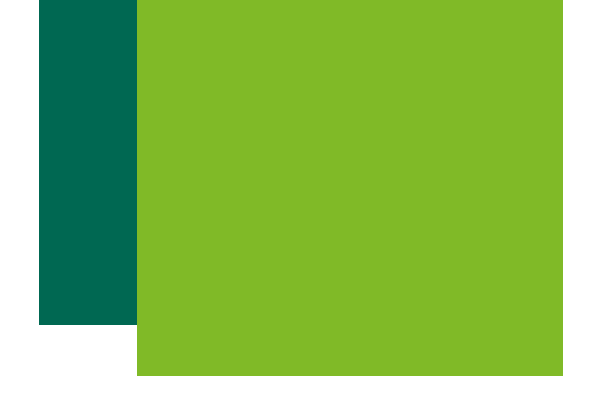

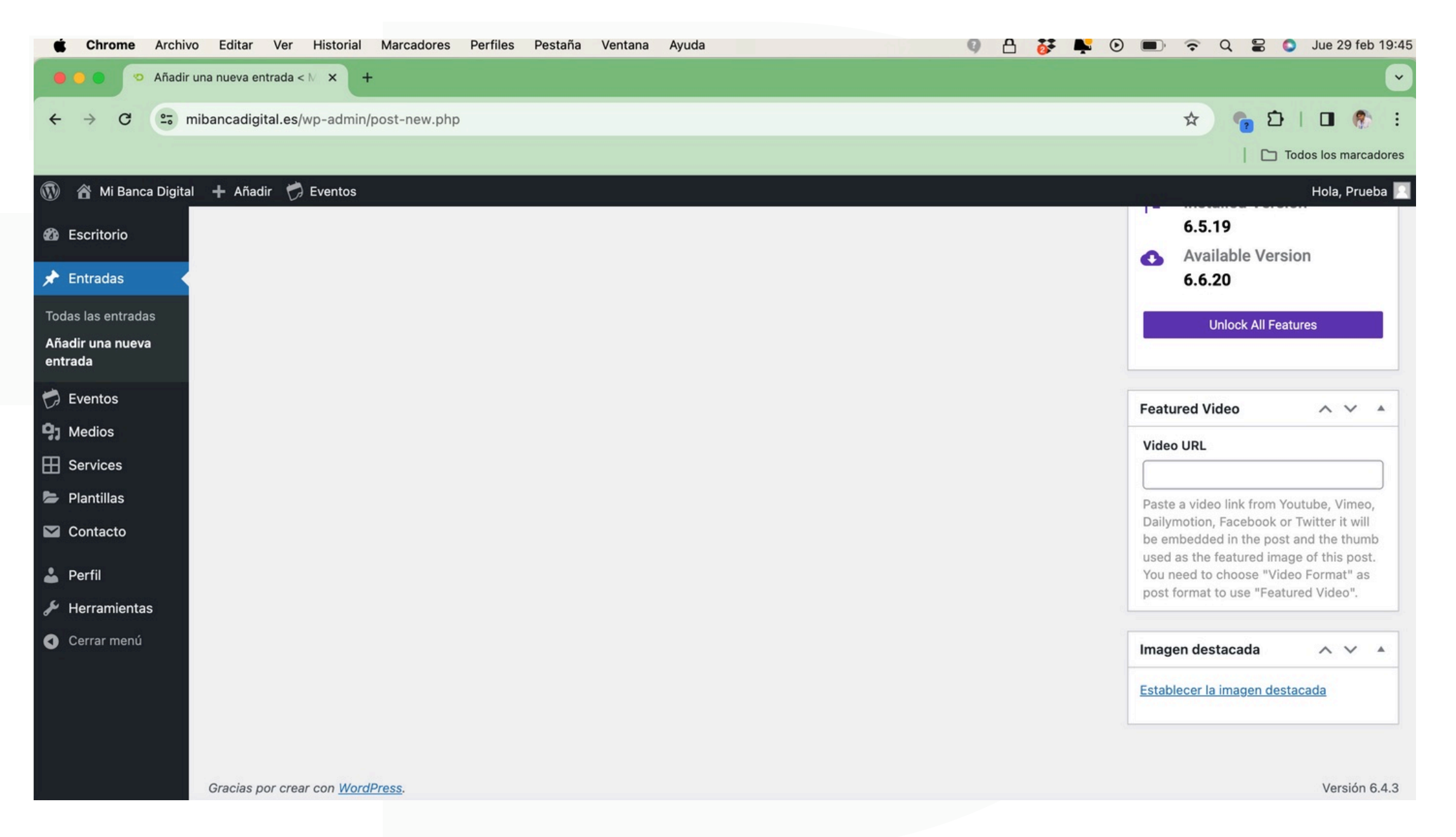

#### **REDES PARTICIPANTES:**

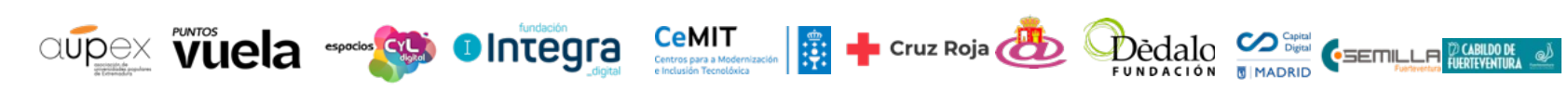

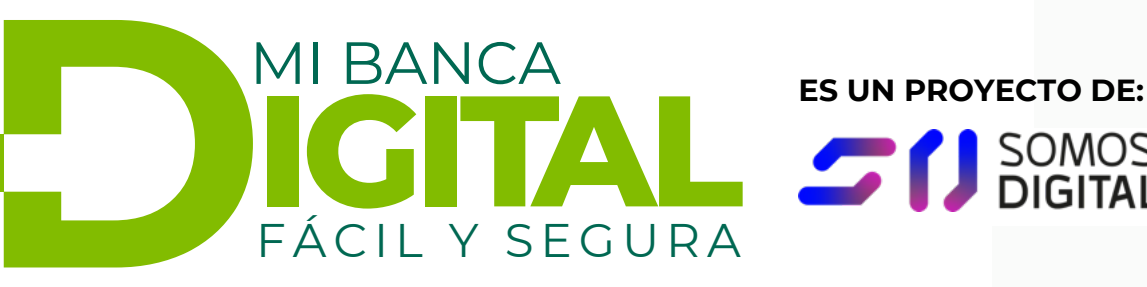

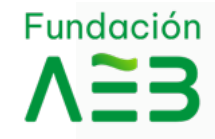

SOMOS DIGITAL

## Añadir un post

Si quieres, con tu usuario también puedes publicar una noticia con información sobre tu actividad va finalizada.

Desde el escritorio tendrás que irte a entradas, añadir una entrada.

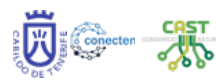

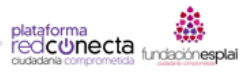

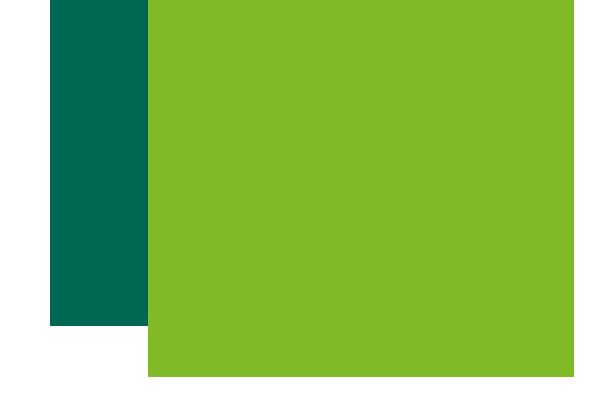

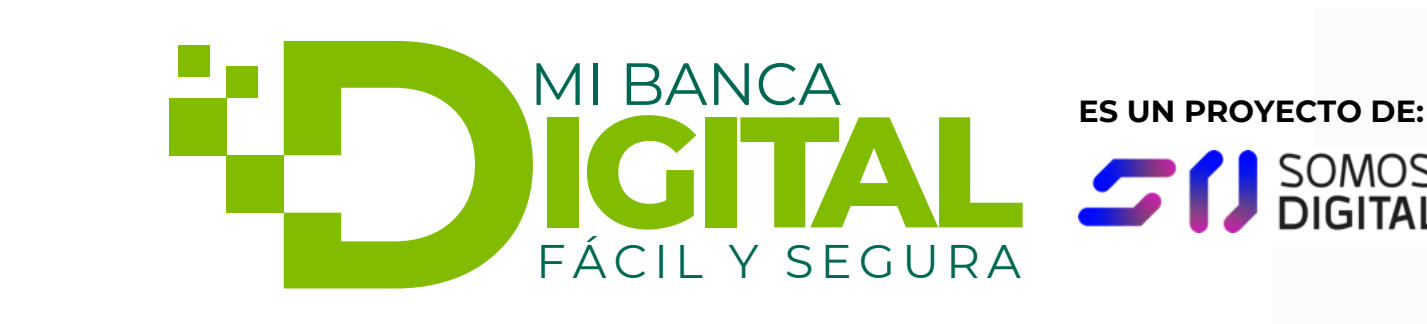

| 🔴 😑 💿 🗢 Añadir ur                                 | na nueva entrada < N X +                                                         |      |                                                                                                    | Ľ                |
|---------------------------------------------------|----------------------------------------------------------------------------------|------|----------------------------------------------------------------------------------------------------|------------------|
|                                                   | pancadigital.es/wp-admin/post-new.php                                            |      | 🖈 🝖 🖸                                                                                                    | •                |
|                                                   |                                                                                  |      | 🗅 Todo                                                                                                    | s los marcadores |
| 🚯   Mi Banca Digital                              | + Añadir 🧒 Eventos                                                               |      |                                                                                                    | Hola, Prueba 📃   |
| Escritorio     Escritorio                         | Añadir una nueva entrada                                                         |      | Opciones de pantalla 🔻                                                                                              | Ayuda 🔻          |
| 🖈 Entradas 🔷                                      | Titulo de la Entrada                                                             |      | Publicar                                                                                                    | ~ ~ *            |
| Todas las entradas<br>Añadir una nueva<br>entrada | Enlace permanente: https://www.mibancadigital.es/titulo-de-la-entrada/<br>Editar |      | Guardar borrador                                                                                                    | Vista previa     |
| <ul> <li>Eventos</li> <li>Medios</li> </ul>       | Añadir medios                                                                    | HTML | <ul> <li>P Estado: Borrador Editar</li> <li>Wisibilidad: Pública Editar</li> <li>Publicar inmediatamente</li> </ul> | Editar           |
| <ul><li>E Services</li><li>Plantillas</li></ul>   | Párrafo 🔹 B $I \coloneqq i \equiv i \equiv i \equiv i = i = i = i = i = i = i =$ | ×    | Mover a la papelera                                                                                                 | Publicar         |
| Contacto                                          | Texto o post                                                                     |      | Formato                                                                                                    | ~ ~ *            |
| <ul> <li>Fermi</li> <li>Herramientas</li> </ul>   |                                                                                  |      | 💿 🖈 Estándar                                                                                                    |                  |
| <ul> <li>Cerrar menú</li> </ul>                   |                                                                                  |      | Imagen     Vídeo                                                                                                    |                  |
|                                                   |                                                                                  |      | <ul> <li>Audio</li> <li>Galería</li> </ul>                                                                          |                  |
|                                                   |                                                                                  |      | Categorías                                                                                                    | ~ ~ *            |

#### **REDES PARTICIPANTES:**

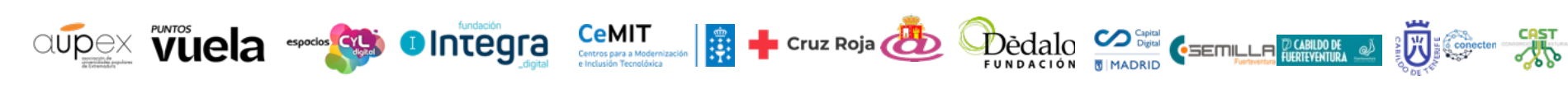

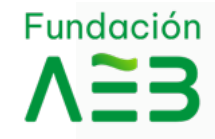

SOMOS

## Añadir un post

Tendrás que **añadir un título** y la información de actividad. Puedes añadir imágenes, enlaces ...

Puedes maquetador el usar elementor si quieres darle mayor vistosidad a tu post.

En la parte de la derecha, como en el caso de los eventos, podrás guardar borrador o bien publicar la entrada.

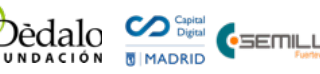

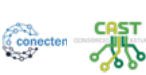

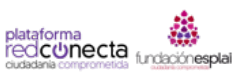

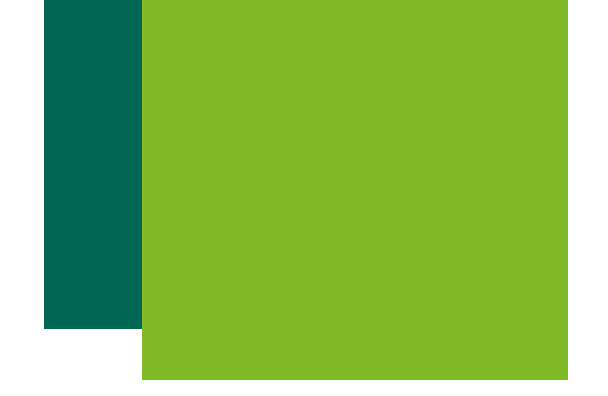

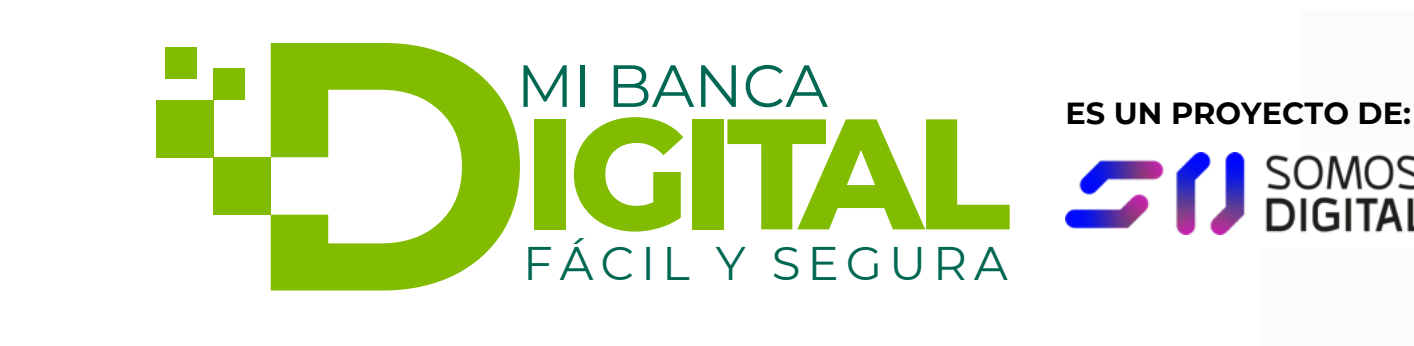

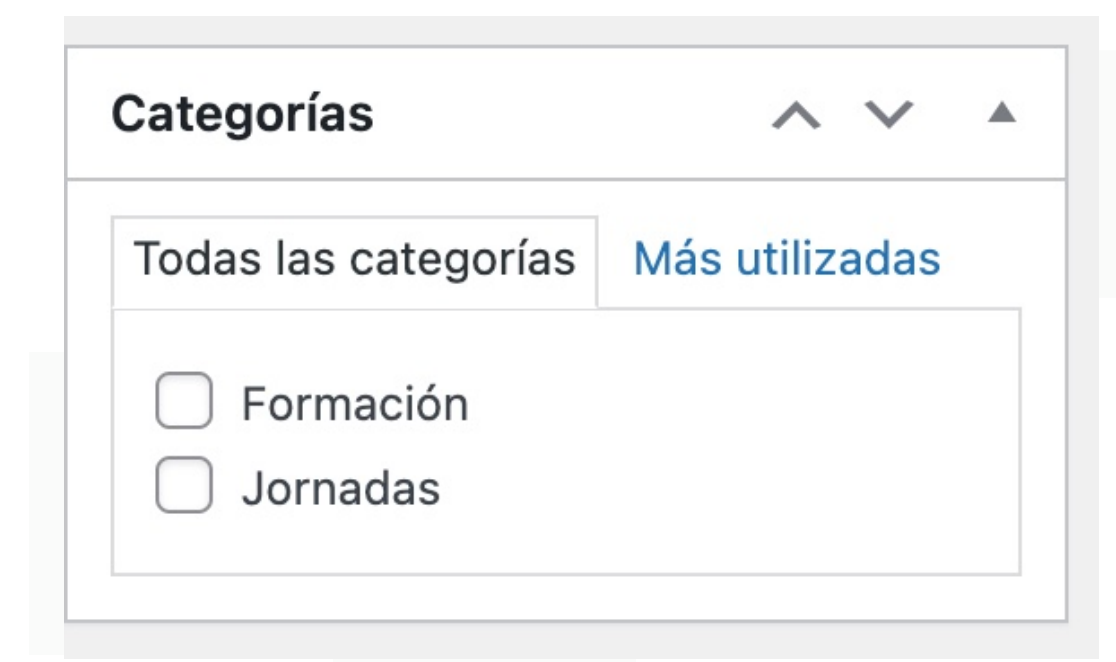

Podrás indicar una categoría de las existentes, o añadir una nueva categoría.

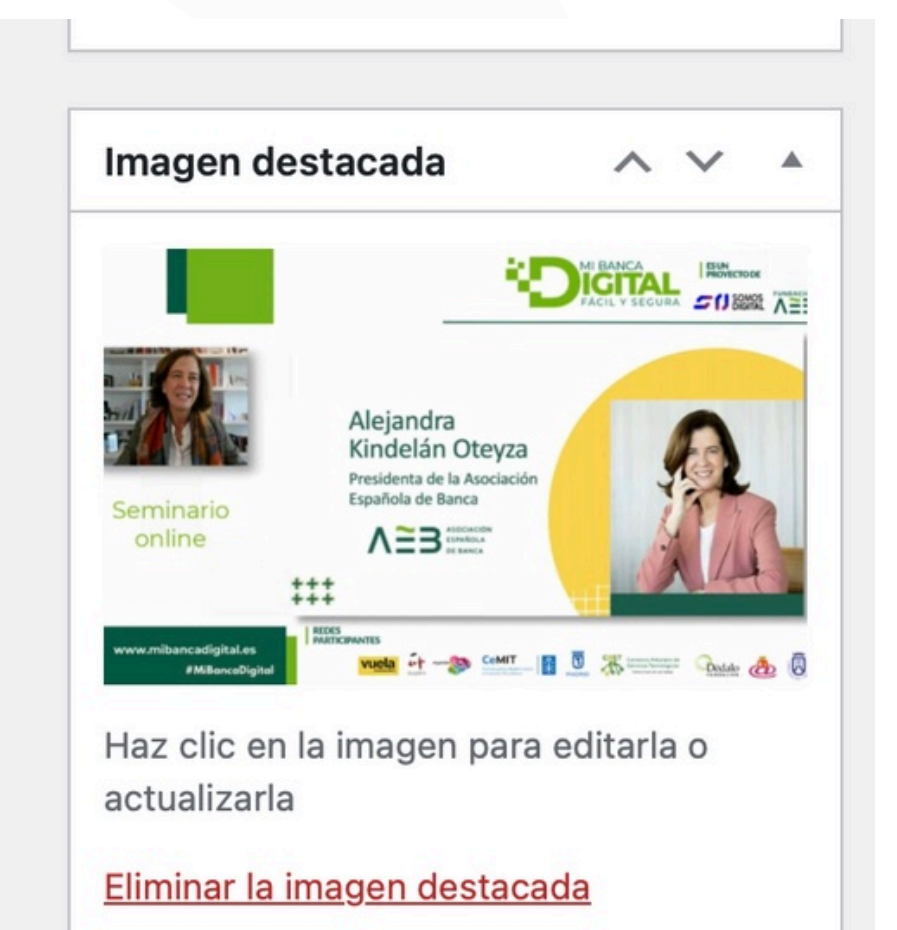

### **REDES PARTICIPANTES:**

### www.mibancadigital.es #MiBancaDigital

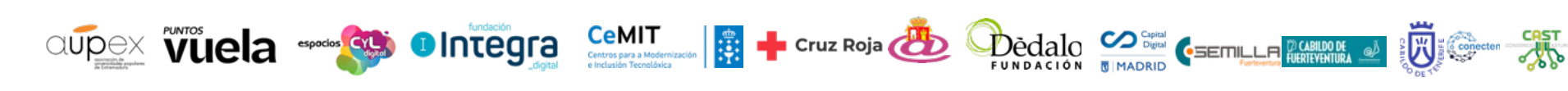

## Imagen Destacada

olvides añadir No imagen una destacada, en los recursos graficos tambien tienes el tamaño optimo para la imagen destacada de tu post

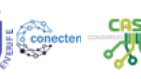

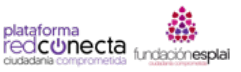

Fundación

SOMOS DIGITAL

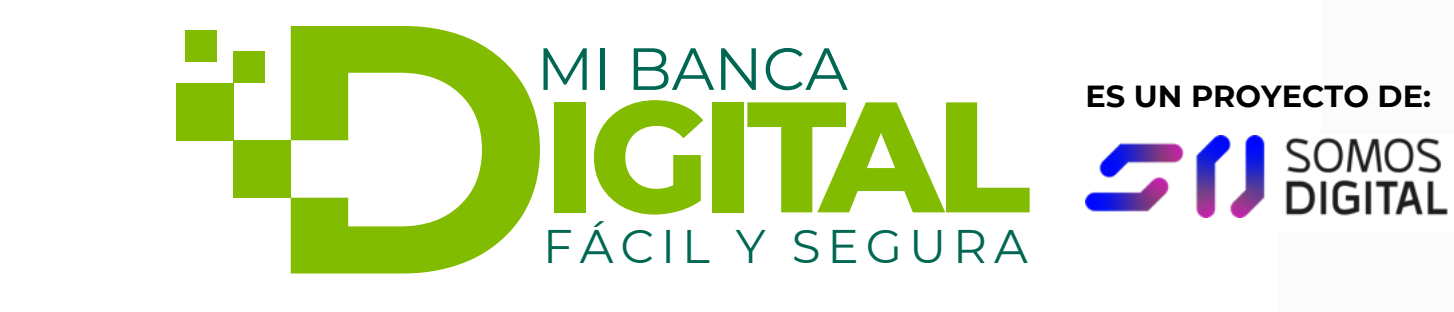

## ¿Alguna duda?

Si tienes más dudas sobre cómo publicar tu envento envía un correo a secretariatecnica@somos-digital.org o ponte en contacto a través del teléfono 699 964 505

www.mibancadigital.es #MiBancaDigital **REDES PARTICIPANTES:** 

CeMIT

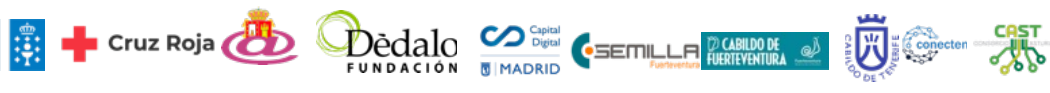

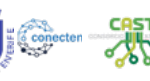

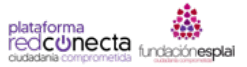

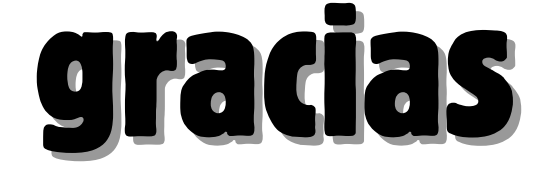

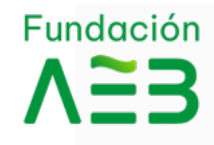